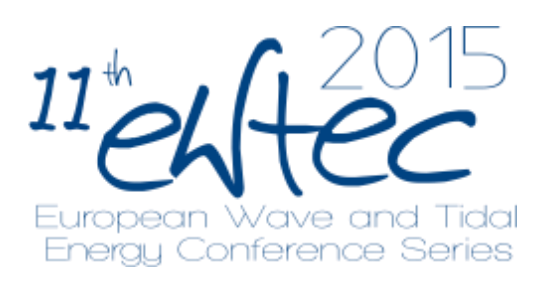

## Abstract Submission Help

1. Once you have logged in, click on 'New Submission'

| European Wave and Tidal<br>Energy Conference Series    | ABOUT | CONFERENCES | PROCEEDINGS NEWS | COMMITTEES CONTACT                   |
|--------------------------------------------------------|-------|-------------|------------------|--------------------------------------|
| Home > EWTEC2015 > My Rôles                            |       |             |                  | QUICK LINKS                          |
| My Rôles                                               |       |             |                  | Log Out<br>Log Out as User           |
| EWTEC                                                  |       |             |                  |                                      |
| EWTEC2015                                              |       |             |                  | YOU ARE LOGGED IN AS<br>test_author1 |
| » Author                                               |       |             | [New Submission] |                                      |
| My Account                                             |       |             |                  |                                      |
| » Edit My Profile<br>» Change My Password<br>» Log Out |       |             |                  |                                      |

2. Select the most suitable track, ensure you are able to comply with the checklist provided and have read the copyright terms. Then Click 'Save and Continue'

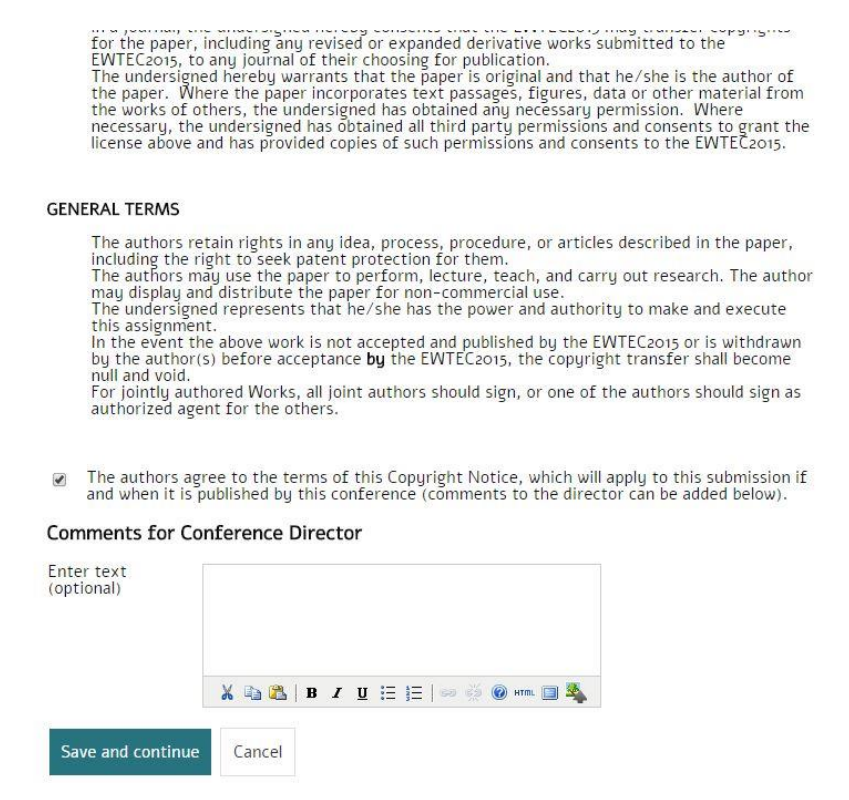

3. Enter the author details in the boxes provided and enter the title and 200 word abstract summary where indicated. Then click 'Save and continue'.

| Last name                                   | Author                                                 |
|---------------------------------------------|--------------------------------------------------------|
| Email*                                      | to develop and a set                                   |
| Affiliation*                                | ter sente, el Merrise                                  |
|                                             | X 1 K   B X U II II   K   K   K   K   K   K   K   K    |
| Country*                                    | (Your institution or company, e.g. "ACME Corporation") |
| Add Author                                  |                                                        |
| Title and Sum                               | nary of Abstract                                       |
| Title*                                      | 1027 ABD76AC7                                          |
| Summary of<br>abstract (200<br>words max.)* |                                                        |
|                                             |                                                        |
|                                             |                                                        |
|                                             |                                                        |
|                                             |                                                        |
|                                             | 🐰 🦓 🔁   В 🖌 💆 🚍 (= ) 🖘 🔅 🎯 нт. 💷 🎭                     |
| Save and contir                             | ue Cancel                                              |
| * Development                               | ad field                                               |

4. Upload the full one page abstract as a .pdf file. Click 'Upload'. Click 'Save and continue'.

| Phit                                                                                                    |                                                                                                    | RENCES PROCEEDING | S NEWS COMMITTEES CONTAC             |
|----------------------------------------------------------------------------------------------------|----------------------------------------------------------------------------------------------------|-------------------|--------------------------------------|
| European Way<br>Energy Confer                                                                                                    | ve and Tidal<br>ence Series                                                                                                    |                   |                                      |
|                                                                                                    |                                                                                                    |                   |                                      |
|                                                                                                    |                                                                                                    |                   | QUICK LINKS                          |
| Home > User > Autho                                                                                                    | r > Submissions > New Submission                                                                                                    |                   | My Rôles<br>My Profile               |
| Step 3. Uploading One-Page Abstract                                                                                                    |                                                                                                    |                   |                                      |
| Step 3. Upload                                                                                                    | ling One-Page Abstract                                                                                                    |                   | Log Out<br>Log Out as User           |
| Step 3. Upload<br>1. Start<br>2. Enter Author<br>3. Upload One-<br>4. Confirmation                                                                | ling One-Page Abstract<br>s, Title and Summary<br>Page Abstract                                                                             |                   | YOU ARE LOGGED IN AS                 |
| Step 3. Upload<br>1. Start<br>2. Enter Author<br>3. Upload One-<br>4. Confirmation<br>Please upload your fu                                       | ling One-Page Abstract<br>s, Title and Summary<br>Page Abstract<br>ill one-page abstract as a .pdf file here                                |                   | YOU ARE LOGGED IN AS<br>test_authori |
| Step 3. Upload<br>1. Start<br>2. Enter Author<br>3. Upload One-<br>4. Confirmation<br>Please upload your fu<br>ID Title                           | Iing One-Page Abstract<br>s, Title and Summary<br>Page Abstract<br>ull one-page abstract as a .pdf file here<br>Original file name          | Date uploaded     | YOU ARE LOGGED IN AS<br>test_author  |
| Step 3. Upload<br>1. Start<br>2. Enter Author<br>3. Upload One-<br>4. Confirmation<br>Please upload your for<br>ID Title<br>No files have been ad | Iing One-Page Abstract<br>s, Title and Summary<br>Page Abstract<br>ill one-page abstract as a .pdf file here<br>Original file name<br>Ided. | Date uploaded     | YOU ARE LOGGED IN AS<br>test_authori |

5. Review your uploaded file. Click 'Save and continue'.

|                                                               |                                                                               | QUICK LINKS                         |
|---------------------------------------------------------------|-------------------------------------------------------------------------------|-------------------------------------|
| Home > User > Aut                                             | My Rôles<br>Mu Profile                                                        |                                     |
| Step 4a. Rev                                                  | Log Out<br>Log Out as User                                                    |                                     |
| You can check here<br>necessary) replace                      | that the file has uploaded correctly by cli<br>the file.                      | cking on the file name and (only if |
|                                                               |                                                                               | YOU ARE LOGGED IN AS                |
| Uploaded File                                                 |                                                                               | test_author1                        |
| File name<br>Original file name<br>File size<br>Date uploaded | 24-20-1-SP.pdf<br>TEST ABSTRACT SUBMISSION.pdf<br>83KB<br>2014-10-02 10:26 AM |                                     |
| Replace file                                                  | Choose file No file chosen                                                    | Use Save to upload file.            |
| Save and continue                                             | e Cancel                                                                      |                                     |
| * Denotes required                                            | field                                                                         |                                     |
|                                                               |                                                                               |                                     |
|                                                               |                                                                               |                                     |

6. Once you have checked and are happy with your submission, click 'Finish Submission'.

|                                                     |                                            |                              |                      |                  | QUICK LINKS                        |
|-----------------------------------------------------|--------------------------------------------|------------------------------|----------------------|------------------|------------------------------------|
| Home > User > Author > Submissions > New Submission |                                            |                              |                      |                  | My Rôles                           |
| Step 4. Confirming the Submission                   |                                            |                              |                      |                  | Log Out<br>Log Out Log Out as User |
| 1                                                   | . Start<br>2. Enter Authors, Title and Sum | mary                         |                      |                  |                                    |
| 3                                                   | 5. Upload One-Page Abstract                |                              |                      |                  | YOU ARE LOGGED IN AS               |
| 4, CONTINUATION                                     |                                            |                              |                      |                  | test_author1                       |
| web sit                                             | te.                                        | s through the editorial proc | ess by logging in to | the conterence   |                                    |
| File S                                              | ummary                                     |                              |                      |                  |                                    |
| ID                                                  | Original file name                         | Type                         | File size            | Date<br>uploaded |                                    |
| 20                                                  | TEST ABSTRACT SUBMISS                      | ION.pdf Uploaded File        | 83KB                 | 10-02            |                                    |
| Finis                                               | h Submission Cancel                        |                              |                      |                  |                                    |